### **Manipulation et** Audacity retouche du son à l'aide de Version 2.0. $( \rightarrow \ast \ast ) = 24$ II) ▶) ■) N() ▓▝▝▆▝▝▋₩▝₩৽৽৽৽৾Ŏ₽₽₽₽₽₽ Microphone (Realtek Hig 👻 2 canaux d'en MME 🔹 🔿 Speakers (Realtek High 💌 3,0 4,0 5,0 6,0 7,0 8,0 9,0 10,0 11,0 12,0 13,0 14,0 15,0 16,0 17,0 18,0 19,0 20,0 21,0 22,0 23,0 24,0 - 3,0 - 2,0 - 1,0 0,0 1,0 2,0 × razdesein Stéréo,22050Hz 32 bits flottant 1,0 0.5-Solo 0,0 0 G D -0,5 0 -1,0 1,0 0,5 0.0 -0,5 Projet à Début de la sélection Fin Ourée Position audio : ▼ Incrément... 00 h 00 m 03 s 00 h 00 m 04 s 00 h 00 m 06 s 44100 Taux actuel : 44100 iquer-glisser pour sélectionner l'audio

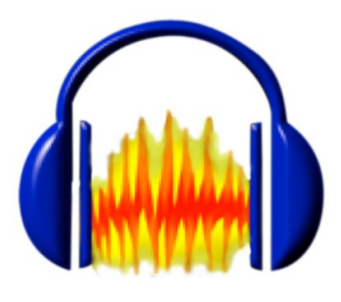

## Sommaire:

P. 2 L'interface d'Audacity

P. 2 Amplifier, effectuer des fondus

P. 3 Amplifier un passage, supprimer une répétition

P. 3 Réaliser un mixage musique et texte

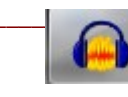

# 1. L'interface d'Audacity

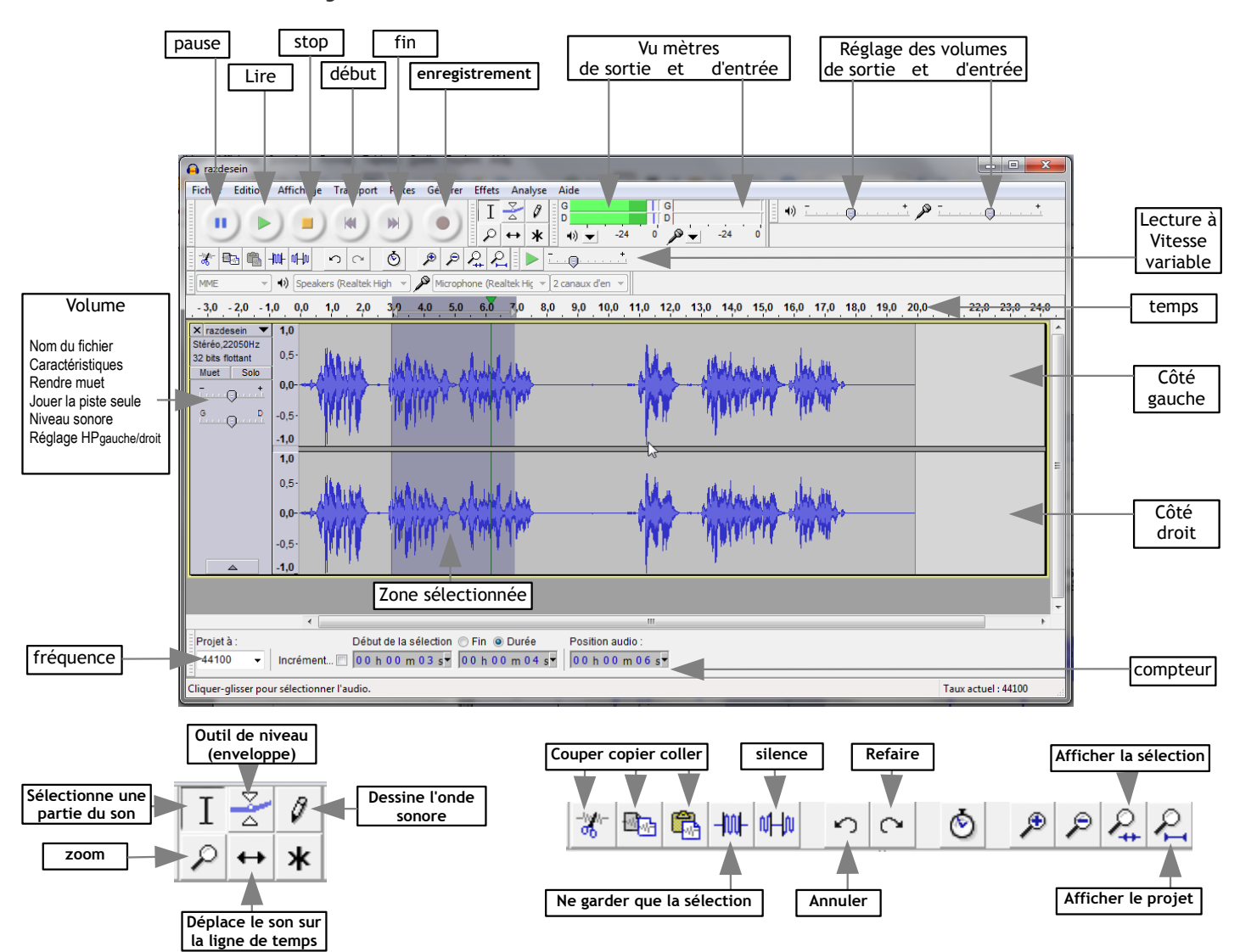

## 2 Amplifier, effectuer des fondus

- Démarrer/programme/Audacity
- Fichier Ouvrir/Mes documents/Tpaudacity/Trailer.mp3

Le morceau musical est bien trop long. Limitez sa durée à 60 secondes.. Après avoir amplifié le signal, vous allez rendre progressive l'ouverture et la fermeture du morceau musical.

| Tâche                                                   | Commandes                                                                                     |
|---------------------------------------------------------|-----------------------------------------------------------------------------------------------|
| Limiter la durée                                        | Sélectionner la zone à conserver puis cliquer sur le bouton « Ne conserver que la sélection » |
| Amplifier le signal                                     | Édition/Sélectionner/Tout sélectionner<br>Effet/amplification puis OK                         |
| Fondre en ouverture (démarrage progressif<br>du signal) | Sélectionner les 3 premières secondes<br>Effet/Fondre en ouverture                            |
| Fondre en fermeture (diminution progressive du signal)  | Sélectionner les 3 dernières secondes<br>Effet/Fondre en fermeture                            |
| Exporter en mp3 (remplace l'enregistrement)             | Fichier/exporter<br>Mes documents/Tpaudacity/musique1                                         |

Fichier / fermer Enregistrer les modifications / **Non** 

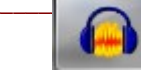

# 3 Amplifier un passage, supprimer une répétition

Fichier Ouvrir/Mes documents/Tpaudacity/razdesein.mp3

Vous désirez améliorer l'enregistrement. Dans cet exercice, après avoir amplifié le signal, repérer et supprimer les répétitions de mots et les «blancs», puis les supprimer. A la fin, le texte est inaudible, vous devez l'amplifier ...

| Tâche                                                                     | Commandes                                                                                                    |
|---------------------------------------------------------------------------|----------------------------------------------------------------------------------------------------|
| Amplifier le signal                                                       | Édition/Sélectionner/Tout sélectionner<br>Effet/amplification puis OK                                                |
| Supprimer les répétitions<br>supprimer les «blancs»                       | Sélectionner la zone défectueuse puis Zoom<br>avant /lire la sélection et ajuster avec<br>la main<br>Édition/Effacer |
| Le dernier mot est trop faible, sélectionner<br>uniquement le dernier mot | Effet/amplification puis OK                                                                                          |
| Exporter en mp3 (remplace l'enregistrement)                               | Fichier/exporter<br>Mes documents/Tpaudacity/texte.mp3                                                               |

Fichier / Quitter Enregistrer les modifications / Non

## 4 Réaliser un mixage musique et texte

Fichier Ouvrir/Mes documents/Tpaudacity/musique1.mp3

Projet/Importer/Mes documents/Tpaudacity/texte.mp3

Vous avez ouvert deux pistes stéréo qui vont permettre un mixage (mélange) de musique et texte

| Tâche                                                                                                    | Commandes                                                                                                    |
|----------------------------------------------------------------------------------------------------|----------------------------------------------------------------------------------------------------|
| On désire le son et le texte simultanément<br>Le texte se superpose à la musique au bout<br>de 5 secondes Vérifier le résultat par une<br>écoute | Avec l'outil d'ajustement temporel , déplacer<br>le texte à la cinquième seconde.                                   |
| La musique est bien trop forte et rend le<br>texte inaudible, diminuer son volume<br>pendant la durée du texte                                   | Avec l'outil de niveau (enveloppe) 🔀, pointer (au<br>moins 4 points) la bande musicale et<br>diminuer son enveloppe |
| Insérer un silence de 2 secondes au début<br>de l'enregistrement.                                                                                | Placer le curseur puis<br>Générer /Silence / temps en secondes                                                      |
| Exporter en mp3 (remplace l'enregistrement)                                                                                                    | Mes documents/Tpaudacity/mixage.mp3                                                                                 |
| Fichier/ Enregistrer le projet sous                                                                                                    | Enregistrer les modifications / <b>oui</b><br>nom du fichier mixage.aup                                             |

Ouvrons les fichiers obtenus dans Audacity (mixage.aup et mixage.mp3)

Le projet mixage.aup enregistré au format \*.aup, format d'Audacity a conservé des pistes distinctes qui peuvent être encore modifiées.

Le fichier mixage.mp3 est une seule piste en stéréo, musique et texte sont indissociables. Ce fichier peut être lu sur tout type de lecteur numérique.

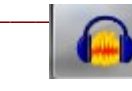